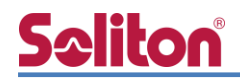

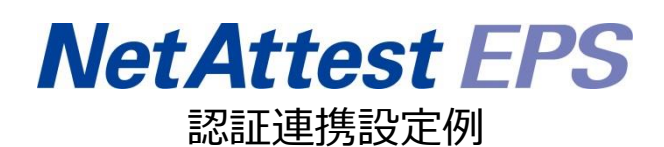

【連携機器】サイレックス・テクノロジー AP-500AC 【Case】IEEE802.1X EAP-TLS/EAP-PEAP Rev1.0

株式会社ソリトンシステムズ

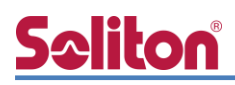

# はじめに

本書について

本書はオールインワン認証アプライアンス NetAttest EPS と、サイレックス・テクノロジー社製 無線アクセスポイント AP-500AC の IEEE802.1X EAP-TLS / EAP-PEAP 環境での接続について、 設定例を示したものです。設定例は管理者アカウントでログインし、設定可能な状態になっているこ とを前提として記述します。 アイコンについて

| アイコン     | 説明                           |
|----------|------------------------------|
| •        | 利用の参考となる補足的な情報をまとめています。      |
|          | 注意事項を説明しています。場合によっては、データの消失、 |
| <u>.</u> | 機器の破損の可能性があります。              |

画面表示例について

このマニュアルで使用している画面(画面キャプチャ)やコマンド実行結果は、実機での表示と若干の違いがある場合があります。

ご注意

本書は、当社での検証に基づき、NetAttest EPS 及び AP-500AC の操作方法を記載した ものです。すべての環境での動作を保証するものではありません。

NetAttest は、株式会社ソリトンシステムズの登録商標です。

その他、本書に掲載されている会社名、製品名は、それぞれ各社の商標または登録商標です。 本文中に ™、®、©は明記していません。

# <mark>S≎liton</mark> 目次

| 1. 構成                                                                                                    |
|----------------------------------------------------------------------------------------------------|
| 1-1 構成図3                                                                                                    |
| 1-2 環境                                                                                                    |
| 1-2-1 機器                                                                                                    |
| 1-2-2 認証方式                                                                                                    |
| 1-2-3 ネットワーク設定4                                                                                                    |
| 2. NetAttest EPS の設定5                                                                                                    |
| 2-1 初期設定ウィザードの実行5                                                                                                    |
| 2-2 システム初期設定ウィザードの実行6                                                                                                    |
| 2-3 サービス初期設定ウィザードの実行7                                                                                                    |
| 2-4 ユーザーの登録8                                                                                                    |
| 2-5 クライアント証明書の発行9                                                                                                    |
| 3. AP-500AC の設定10                                                                                                    |
| 3-1 設定モードの実行10                                                                                                    |
|                                                                                                    |
| 3-2 Web 設定ページを利用したセットアップ 11                                                                                                    |
| 3-2 Web 設定ページを利用したセットアップ11<br>4. EAP-TLS 認証でのクライアント設定                                                                                                    |
| <ul> <li>3-2 Web 設定ページを利用したセットアップ</li></ul>                                                                                                    |
| <ul> <li>3-2 Web 設定ページを利用したセットアップ</li></ul>                                                                                                    |
| <ul> <li>3-2 Web 設定ページを利用したセットアップ</li></ul>                                                                                                    |
| <ul> <li>3-2 Web 設定ページを利用したセットアップ</li></ul>                                                                                                    |
| <ul> <li>3-2 Web 設定ページを利用したセットアップ</li></ul>                                                                                                    |
| <ul> <li>3-2 Web 設定ページを利用したセットアップ</li></ul>                                                                                                    |
| <ul> <li>3-2 Web 設定ページを利用したセットアップ</li></ul>                                                                                                    |
| <ul> <li>3-2 Web 設定ページを利用したセットアップ</li></ul>                                                                                                    |
| <ul> <li>3-2 Web 設定ページを利用したセットアップ 11</li> <li>4. EAP-TLS 認証でのクライアント設定 13</li> <li>4-1 Windows 10 での EAP-TLS 認証 13</li> <li>4-1-1 クライアント証明書のインポート 13</li> <li>4-1-2 サプリカント設定 15</li> <li>4-2 iOS での EAP-TLS 認証 16</li> <li>4-2-1 クライアント証明書のインポート 16</li> <li>4-2-2 サプリカント設定 17</li> <li>4-3 Android での EAP-TLS 認証 18</li> <li>4-3-1 クライアント証明書のインポート 18</li> <li>4-3-2 サプリカント設定 19</li> </ul> |
| <ul> <li>3-2 Web 設定ページを利用したセットアップ</li></ul>                                                                                                    |
| <ul> <li>3-2 Web 設定ページを利用したセットアップ</li></ul>                                                                                                    |
| <ul> <li>3-2 Web 設定ページを利用したセットアップ</li></ul>                                                                                                    |

# **Seliton**®

| 5. EAP-PEAP 認証でのクライアント設定      | 24 |
|-------------------------------|----|
| 5-1 Windows 10 での EAP-PEAP 認証 | 24 |
| 5-1-1 Windows 10 のサプリカント設定    | 24 |
| 5-2 iOS での EAP-PEAP 認証        | 25 |
| 5-2-1 iOS のサプリカント設定           | 25 |
| 5-3 Android での EAP-PEAP 認証    | 26 |
| 5-3-1 Android のサプリカント設定       | 26 |
| 5-4 BR-300AN での EAP-PEAP 認証   | 27 |
| 5-4-1 BR-300AN のサプリカント設定      | 27 |
| 6. 動作確認結果                     | 29 |
| 6-1 EAP-TLS 認証                | 29 |
| 6-2 EAP-PEAP 認証               | 29 |
| 6-3 端末接続状況                    | 29 |

# <u>Seliton</u>

# 1. 構成

### 1-1 構成図

以下の環境を構成します。

- 有線 LAN で接続する機器は L2 スイッチに収容
- 有線 LAN と無線 LAN は同一セグメント
- 無線 LAN で接続するクライアント PC の IP アドレスは、NetAttest D3-SX15 の
   DHCP サーバーから払い出す

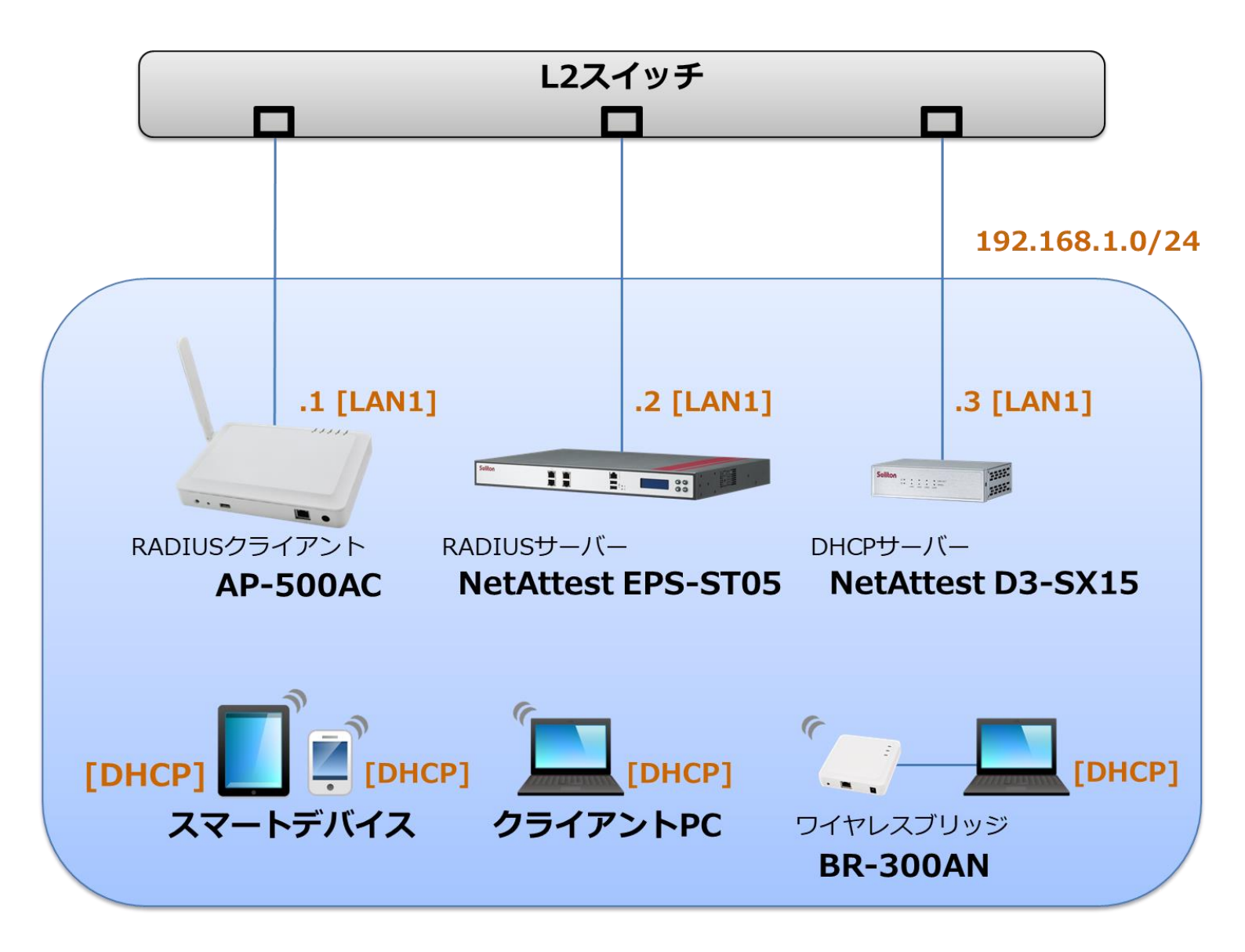

# **S≎liton**®

## 1-2 環境

### 1-2-1 機器

| 製品名                | メーカー          | 役割                                   | バージョン                                |
|--------------------|---------------|--------------------------------------|--------------------------------------|
| NetAttest EPS-ST05 | ソリトンシステムズ     | RADIUS/CA サーバー                       | 4.10.4                               |
| AP-500AC           | サイレックス・テクノロジー | RADIUS クライアント<br>(無線アクセスポイント)        | 1.1.3                                |
| BR-300AN           | サイレックス・テクノロジー | 802.1X クライアント<br>(ワイヤレスブリッジ)         | 1.6.0                                |
| VAIO Pro PB        | VAIO          | 802.1X クライアント<br>(Client PC)         | Windows 10 64bit<br>Windows 標準サプリカント |
| iPad Air 2         | Apple         | 802.1X クライアント<br>(Client SmartPhone) | 12.2                                 |
| Pixel C            | Google        | 802.1X クライアント<br>(Client Tablet)     | 8.1.0                                |
| NetAttest D3-SX15  | ソリトンシステムズ     | DHCP/DNS サーバー                        | 4.2.17                               |

### 1-2-2 認証方式

IEEE802.1X EAP-TLS/EAP-PEAP

### 1-2-3 ネットワーク設定

| 機器                 | IP アドレス        | RADIUS port (Authentication) | RADIUS Secret (Key) |
|--------------------|----------------|------------------------------|---------------------|
| NetAttest EPS-ST05 | 192.168.1.2/24 |                              | secret              |
| AP-500AC           | 192.168.1.1/24 | UDF 1612                     | secret              |
| BR-300AN           | DHCP           |                              |                     |
| VAIO Pro PB        | DHCP           | -                            | -                   |
| iPad Air 2         | DHCP           | -                            | -                   |
| Pixel C            | DHCP           | -                            | -                   |

# **Seliton**®

# 2. NetAttest EPS の設定

### 2-1 初期設定ウィザードの実行

NetAttest EPS の初期設定は LAN2(管理インターフェイス)から行います。初期の IP アドレスは 「192.168.2.1/24」です。管理端末に適切な IP アドレスを設定し、Internet Explorer から 「http://192.168.2.1:2181/」にアクセスしてください。

下記のような流れでセットアップを行います。

- 1. システム初期設定ウィザードの実行
- 2. サービス初期設定ウィザードの実行
- 3. RADIUS クライアントの登録
- 4. 認証ユーザーの追加登録
- 5. 証明書の発行

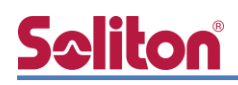

## 2-2 システム初期設定ウィザードの実行

管理ページにアクセスしたらシステム初期設定ウィザードを使用し、以下の項目を設定します。

- タイムゾーンと日付・時刻の設定
- ホスト名の設定
- サービスインターフェイスの設定
- 管理インターフェイスの設定
- ドメインネームサーバーの設定

| Net Attest EPS                                                                                                    |                    |  |
|----------------------------------------------------------------------------------------------------|--------------------|--|
| 50 11551224<br> 2,220<br> 3,220<br> 4<br> 2,224<br> 5<br> 2,224<br> 5<br> 5<br> 5<br> 5<br> 5<br> 5<br> 5<br> 5<br> 5<br> 5<br> 5<br> 5<br> 5 | Ψ-F<br>Inmata<br>S |  |
| Copyright © 2004-2015, Soliton Systems K.K., All rights reserved.                                                                             |                    |  |
|                                                                                                    |                    |  |
|                                                                                                    |                    |  |
| 初期設定ウィザード-設定項目の確認                                                                                                    |                    |  |
| <br>設定内容を確認して下さい。<br>この設定を保存・反映するには「再起動」ボタンをクリック                                                                                              | して下さい。             |  |
| ネットワーク時刻                                                                                                    |                    |  |
| NTPサーバー1                                                                                                    |                    |  |
| NTPサーバー2                                                                                                    |                    |  |
| NTPサーバー3                                                                                                    |                    |  |
| 時刻同期する                                                                                                    | 無効                 |  |
|                                                                                                    |                    |  |
| EPSライセンス                                                                                                    |                    |  |
| 最大ユーザー数                                                                                                    | 200                |  |
| 最大NAS/RADIUSクライアント数                                                                                                    | 20                 |  |
| 外部サーバー証明書                                                                                                    | 無効                 |  |
| RADIUSプロキシ                                                                                                    | 無効                 |  |
| Windowsドメイン認識正連携                                                                                                    | 無効                 |  |
| グループ                                                                                                    | 無効                 |  |
| MACアドレス認証                                                                                                    | 無効                 |  |
| ポート制御                                                                                                    | 無効                 |  |
|                                                                                                    |                    |  |
|                                                                                                    | 〒2 五七4             |  |

| 項目      | 値                 |
|---------|-------------------|
| ホスト名    | naeps.example.com |
| IP アドレス | デフォルト             |
| ライセンス   | なし                |

# **Seliton**®

#### 2. NetAttest EPS の設定

## 2-3 サービス初期設定ウィザードの実行

サービス初期設定ウィザードを実行します。

- CA 構築
- LDAP データベースの設定
- RADIUS サーバーの基本設定(全般)
- RADIUS サーバーの基本設定(EAP)
- RADIUS サーバーの基本設定(証明書検証)
- NAS/RADIUS クライアント設定

| CAMPBEER        |                 |   |  |
|-----------------|-----------------|---|--|
| CAMPORIN        | ルートCA ❤         |   |  |
| CARCER          |                 |   |  |
| ● 内部で新しい鍵を生成する  |                 |   |  |
| 公開職方式           | RSA 🗸           |   |  |
| 親長              | 2048 🗸          |   |  |
| ○ 外部HSMデバイスの鍵をf | 吏用する            |   |  |
| 要求の署名           |                 |   |  |
| 要求署名アルゴリズム      | SHA256 V        |   |  |
| CA情报            |                 |   |  |
|                 | TestCA          |   |  |
|                 | 日本              | ~ |  |
| 都道府県名           | Tokyo           |   |  |
| 市区町村名           | Shinjuku        |   |  |
| 会社名(組織名)        | Soliton Systems |   |  |
| 部署名             |                 |   |  |
| E-mailアドレス      |                 |   |  |

| 項目      | 値      |
|---------|--------|
| CA 種別選択 | ルート CA |
| 公開鍵方式   | RSA    |
| 鍵長      | 2048   |
| CA 名    | TestCA |

| EAP                                                                         |                            |   |
|-----------------------------------------------------------------------------|----------------------------|---|
| EAP語語ウイブ<br>優先期位 認証シイブ<br>1 TLS ×<br>2 PEAP ×<br>3 なし ×<br>4 なし ×<br>5 なし × |                            | Î |
| EAP-TL&/TTL&PEAPオプション                                                       |                            |   |
|                                                                             | <u>1024 マ</u> バイト          |   |
| メッセージの長さ情報                                                                  | フラジメントされた 最初のパケットにのみ含まれる 🗸 |   |
| EAP-TTLS/PEAPオプション                                                          |                            |   |
| ■ GTC記証を有効にする                                                               |                            |   |
| ■ TLSセッションキャッシュを有効                                                          |                            |   |
| EAP-FASTオブション                                                               |                            | ~ |
|                                                                             |                            |   |
|                                                                             |                            |   |

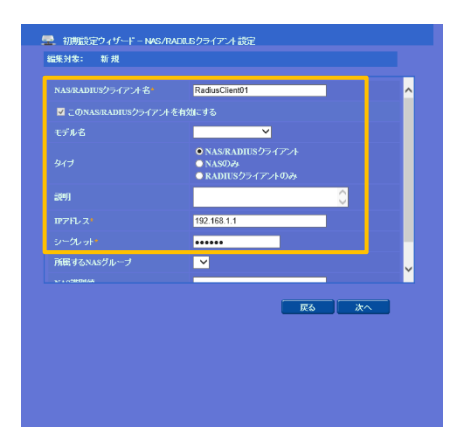

| 項目        | 値    |
|-----------|------|
| EAP 認証タイプ |      |
| 1         | TLS  |
| 2         | PEAP |

| 項目                 | 値              |
|--------------------|----------------|
| NAS/RADIUS クライアント名 | RadiusClient01 |
| IPアドレス             | 192.168.1.1    |
| シークレット             | secret         |

# Seliton

## 2-4 ユーザーの登録

NetAttest EPS の管理画面より、認証ユーザーの登録を行います。[ユーザー]-[ユーザー一覧]から、「追加」ボタンでユーザー登録を行います。

|                                                |                   |                 |                      |                                            |                  | ログオン中・admit                |
|------------------------------------------------|-------------------|-----------------|----------------------|--------------------------------------------|------------------|----------------------------|
| <b>NetAttest EPS</b>                           |                   |                 |                      | (They they they they they they they they t | -ジ) 🕒 談          | ロノオノキ: Aunua<br>を保存 🕦 ログオフ |
| ■ naeps.example.com                            | 2 7_H             |                 |                      |                                            |                  |                            |
| ■システム設定                                        |                   | 92.             |                      | 48. +                                      |                  |                            |
| ■ 証明機関                                         | ユーサー<br>詳細オブションの話 | ● →部 ● 完全<br>註: | クループ 🎽 🗾 ゴ           |                                            |                  |                            |
| ■ DHCPサーバー                                     | エクスポート            |                 |                      |                                            |                  |                            |
| ■ RADIUSサーバー                                   |                   |                 |                      | <u></u>                                    | -ザー削除時の          | 道加<br>証明書失効オブ /ョン          |
| ■ ユーザー                                         |                   | 名前              | <u>ユーザーID</u>        | 最終認証成功日時                                   | 証明書              | タスク                        |
| ■ エクスポート                                       | •                 | test user       | <u>test</u>          |                                            | 発行               | 変更 削余                      |
| ■ インボート<br>■ フーザーパフロードポリシー                     |                   |                 |                      |                                            |                  |                            |
| ■ エーブーバスフードホリン<br>■ デフォルトユーザープロファイ             | ОV                |                 |                      |                                            |                  |                            |
| ■ ゲスト                                          |                   |                 |                      |                                            |                  |                            |
|                                                |                   |                 |                      |                                            |                  |                            |
|                                                |                   |                 |                      |                                            |                  | <b>↓</b>                   |
|                                                |                   |                 | 📃 🔔 ユーザー設定           |                                            |                  |                            |
|                                                |                   |                 | 編集対象: 新規             |                                            |                  |                            |
|                                                |                   |                 | ユーザー情報 チェックア<br>基本情報 |                                            |                  |                            |
|                                                |                   |                 | 9±*                  | user01                                     |                  |                            |
|                                                |                   |                 | 名                    |                                            |                  |                            |
|                                                |                   |                 | E-Mail               |                                            |                  |                            |
|                                                |                   |                 | 詳細情報                 |                                            |                  |                            |
| па                                             | 庙                 |                 | ユーザーID*              | user01                                     |                  |                            |
| 坝日                                             |                   |                 | パスワード・               | •••••                                      |                  |                            |
| 姓                                              | user01            |                 | パスワード(確認)            | •••••                                      | <u>م</u>         |                            |
| 7-#-TD                                         | user01            |                 | □一時利用停止              |                                            |                  |                            |
|                                                | useroi            |                 |                      |                                            |                  |                            |
| パスワード                                          | password          |                 |                      |                                            | K = ++>te        | ル道用                        |
|                                                |                   |                 |                      |                                            |                  |                            |
|                                                |                   |                 |                      |                                            |                  |                            |
|                                                |                   |                 |                      |                                            |                  | ログオン中: admi                |
| NetAttest EPS                                  |                   |                 |                      | () トップペ                                    | -ジ 🕒 読           | 定保存 📵 ログオフ                 |
| ■ naeps.example.com                            | 🤶 7+f             |                 |                      |                                            |                  |                            |
| <ul> <li>■ システム設定</li> <li>■ システム管理</li> </ul> |                   | 372<br>0        |                      | 46. +                                      |                  |                            |
| ■ 証明機関                                         | ユーサー<br>詳細オブションの話 | ● →部 ● 元全<br>9定 | クループ 🎽 🗾 ゴ           |                                            |                  |                            |
| ■ DHCPサーバー                                     | エクスポート            |                 |                      |                                            |                  |                            |
| ■ RADIUSサーバー                                   |                   |                 |                      |                                            | -ザー削 <u>除時</u> σ | <b>追加</b><br>証明書失効オブション    |
|                                                |                   | 名前              | <u>ユーザーID</u>        | 最終認証成功日時                                   | 証明書              | タスク                        |
| ■ エーリーー覧<br>■ エクスポート                           |                   | test user       | test                 |                                            | 発行               | 変更 削除                      |
|                                                |                   | user01          | <u>user01</u>        |                                            | 発行               | 変更 削除                      |
| ■ ユーサーバスワードボリシー<br>■ デフォルトユーザープロファイ            | <u>а</u> .        |                 |                      |                                            |                  |                            |
| ■ゲスト                                           |                   |                 |                      |                                            |                  |                            |

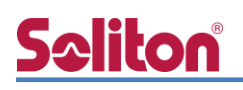

## 2-5 クライアント証明書の発行

NetAttest EPS の管理画面より、クライアント証明書の発行を行います。

[ユーザー]-[ユーザー一覧]から、該当するユーザーのクライアント証明書を発行します。

(クライアント証明書は、user01.p12 という名前で保存)

|                                         |                             |             |                  |                        | ログオン中: ad                                     |
|-----------------------------------------|-----------------------------|-------------|------------------|------------------------|-----------------------------------------------|
| NetAttest EPS                           |                             |             |                  | <b>۲</b> ۲ ۲ ۲         | ージ 🕒 設定保存 📵 ログオン                              |
| = naeps.example.com                     | <b>N</b>                    | nr≁.        |                  |                        |                                               |
| ■ システム設定                                |                             | <u>一</u> 宜  |                  |                        |                                               |
| ■ システム管理 <u>-</u>                       | 1-4-                        | ● 一部 ● 完全   | グループ 🚩 ユ         | ーザーまで検索                |                                               |
| ■ mynoxは<br>■ DHCPサーバー T                | 細 <u>オブションの</u>   <br>クァポート | <u>97</u>   |                  |                        |                                               |
| ■ LDAPサーバー                              |                             |             |                  |                        | 追加                                            |
| ■ RADIUSサーバー                            |                             |             |                  | <u></u>                | - ザー削除時の証明書失効オプション                            |
|                                         |                             | 名前          | <u>ユーザーID</u>    | 最終認証成功日時               | 証明書 タスク                                       |
| <u> </u>                                |                             | test user   | test             |                        | 発行 変更 削除                                      |
| ■ インボート                                 |                             | user01      | <u>user01</u>    |                        | 発行 変更 削除                                      |
| ■ ユーザーバスワードポリシー<br>■ ニューリーユーザープロフロ / JI |                             |             |                  |                        |                                               |
| ■ デフォルトエーリーフロファイル<br>■ ゲスト              |                             |             |                  |                        |                                               |
|                                         |                             |             |                  |                        |                                               |
|                                         |                             |             |                  |                        |                                               |
|                                         |                             |             |                  |                        | •                                             |
|                                         |                             |             | 編集対象: user01     |                        |                                               |
|                                         |                             |             | 基本情報             | ucor01                 |                                               |
|                                         |                             |             | *1               |                        |                                               |
|                                         |                             |             | та<br>т. мя      |                        |                                               |
|                                         |                             |             | E-Maii           |                        |                                               |
|                                         |                             |             | 詳細情報             |                        | 0                                             |
|                                         |                             |             | 認証情報             |                        |                                               |
|                                         |                             |             | ユーザーID           | user01                 |                                               |
|                                         |                             |             | 有効期限             |                        |                                               |
|                                         |                             |             | ● 日付 2016 ♥ 3    | 目<br>〒 7 ✔月 9 ✔ 日 23 N | ✓ 時 <mark>59 ❤</mark> 分 <mark>59 ❤</mark> 秒まで |
|                                         |                             |             | 証明書ファイルオプション     |                        |                                               |
|                                         |                             |             | パスワード            |                        |                                               |
| 項目                                      |                             | 値           | バスワード(確認)        |                        |                                               |
| 「田聿右効期限」                                |                             | 365         | ※パスワードが空間の場合には   |                        |                                               |
|                                         |                             | 505         | ☑ PKCS#12ファイルに証明 | 機関の証明書を含める             |                                               |
| PKCS#12 ファイルに証明機関の                      | D · · · 0                   | チェック有       |                  |                        | 発行 キャンセル                                      |
|                                         |                             |             |                  |                        |                                               |
|                                         |                             |             |                  |                        |                                               |
|                                         |                             |             |                  |                        | Ļ                                             |
|                                         |                             | <b>@</b>    |                  |                        | ·                                             |
|                                         |                             | - ユーザー証明    | 書のタワンロード         |                        |                                               |
|                                         |                             |             |                  |                        |                                               |
|                                         |                             | ユーザー証明書ダウンロ | コードの準備ができました。対象  | をファイルに保存して             | ちい。 ダウンロード                                    |
|                                         |                             |             |                  |                        |                                               |
|                                         |                             |             |                  |                        |                                               |
|                                         |                             |             |                  |                        |                                               |

# **Seliton**

# 3. AP-500AC の設定

### 3-1 設定モードの実行

AP-500ACの初期設定は本体内部のWeb設定ページから行います。

下記手順で本体内部 Web 設定ページにアクセスしてください。

1. 設定用の管理端末と AP-500AC をネットワークケーブルで直接接続。

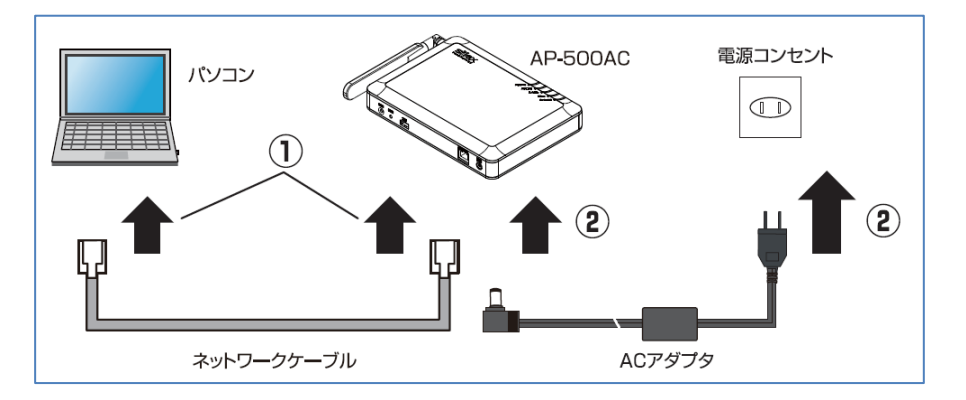

- 2. AP-500AC に付属の AC アダプタを接続し、AC アダプタのプラグをコンセントに差し込む。
- 3. 電源投入後、筐体上部の「ACTIVE」LED が緑色に点灯したら 「SW2」(プッシュスイッチ)を先の細いもので数秒(約3秒)押し込む。
- 4. 筐体上部の「ACTIVE」LED が橙点滅に変わったらプッシュスイッチを離す。

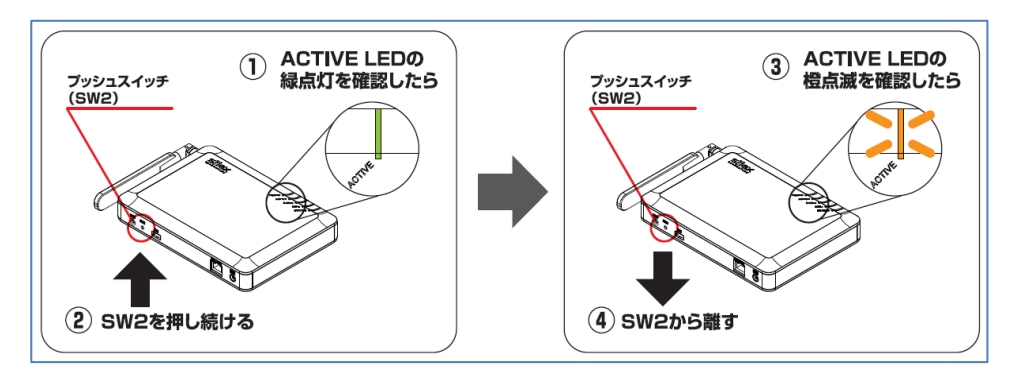

- 5. 管理端末で Web ブラウザ(Internet Explorer など)を起動すると AP-500AC の Web 設定ページが起動する。
  - ◆ 表示されない場合はアドレスバーに「http://silex」と入力してください。

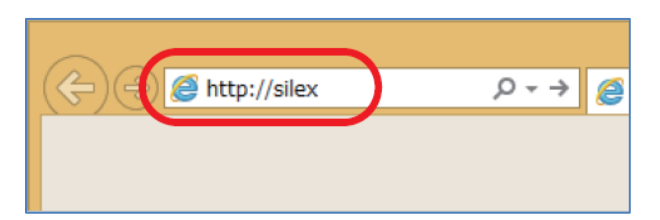

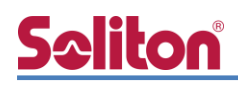

### 3-2 Web 設定ページを利用したセットアップ

Web 設定ページが開いたら必要な個所の設定を行います。必要最低限の項目は下記の通りです。 無線 LAN に関連する部分の設定は利用する環境によって異なります。 ご利用環境に併せて設定してください。下記は 2.4GHz で設定した場合の一例です。

1. 「TCP/IP 設定」内の下記項目

| 項目          | 値             |
|-------------|---------------|
| DHCP クライアント | 無効            |
| IP アドレス     | 192.168.1.1   |
| サブネットマスク    | 255.255.255.0 |
| デフォルトゲートウェイ | 192.168.1.254 |

2. 「無線 LAN(2.4GHz)設定」-「無線 LAN 共通設定」の下記項目

| 項目      | 値            |
|---------|--------------|
| 無線モード   | 802.11n/b/g/ |
| チャネル帯域幅 | 20MHz        |
| 通信チャネル  | 11           |

3. 「無線 LAN(2.4GHz)設定」-「無線 LAN 基本設定 1」の下記項目

| 項目       | 値                  |
|----------|--------------------|
| インタフェース  | 有効                 |
| SSID     | 任意文字列(1-32 文字の文字列) |
| ステルス     | 無効                 |
| ネットワーク認証 | WPA2-Enterprise    |

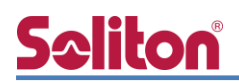

4. 「無線 LAN(2.4GHz)設定」-「WPA/WPA2 設定」の下記項目

| 項目        | 値   |
|-----------|-----|
| 暗号方式      | AES |
| グループ鍵更新間隔 | 60  |

5. 「無線 LAN(2.4GHz)設定」-「RADIUS サーバ設定」の下記項目

| 項目          | 値           |
|-------------|-------------|
| サーバ IP アドレス | 192.168.1.2 |
| ポート番号       | 1812        |
| シークレットキー    | secret      |

6. 設定実施後、画面右下の「更新」ボタンを押下する

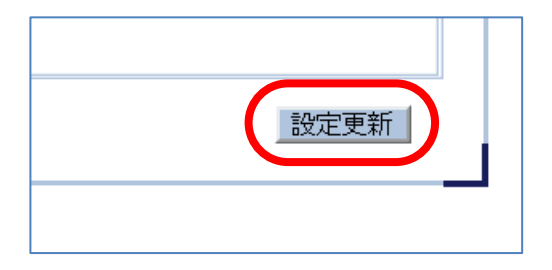

7. 再起動を促すメッセージが表示されるので「再起動」ボタンを押下する

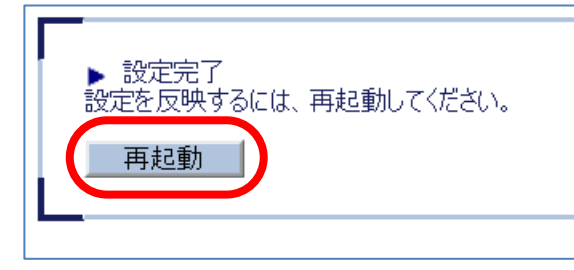

8. 再起動後、ネットワークケーブルを管理端末から外し実際の利用環境に接続し直して完了

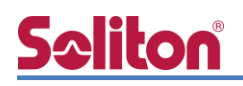

# 4. EAP-TLS 認証でのクライアント設定

#### 4-1 Windows 10 での EAP-TLS 認証

4-1-1 クライアント証明書のインポート

PC にクライアント証明書をインポートします。ダウンロードしておいたクライアント証明書 (user01.p12)をダブルクリックすると、証明書インポートウィザードが実行されます。

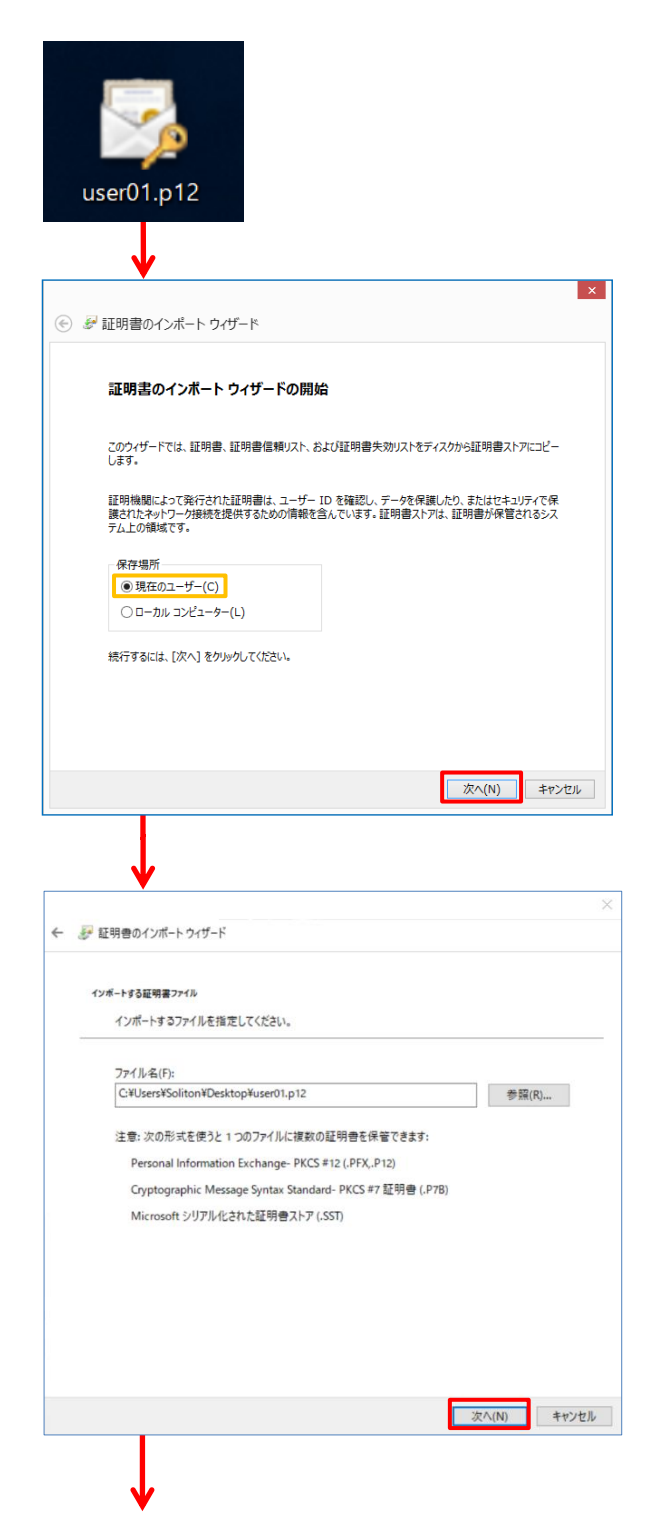

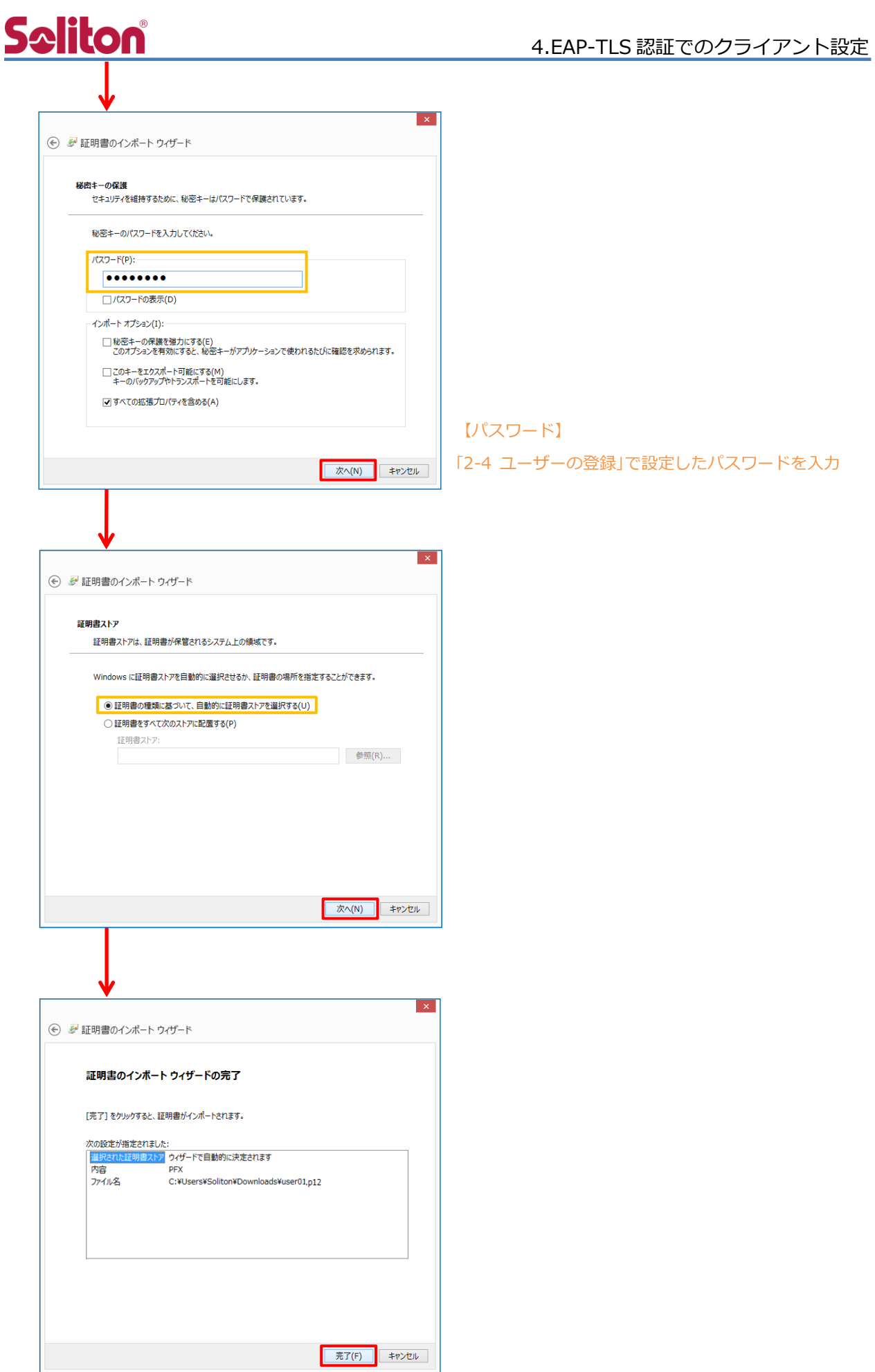

### 4-1-2 サプリカント設定

Windows 標準サプリカントで TLS の設定を行います。

[ワイヤレスネットワークのプロパティ]の[セキュリティ]タブから以下の設定を行います。

| ユリティの種類(E): WPA2 - エン                                                  | タープライズ ~                                                                                                    | 項目                                                                                                    | 值                                                                                                    |
|------------------------------------------------------------------------|----------------------------------------------------------------------------------------------------|----------------------------------------------------------------------------------------------------|----------------------------------------------------------------------------------------------------|
| 化の種類(N): AES                                                           | v                                                                                                    | セキュリティの種類                                                                                                    | WPA2-エンタープライズ                                                                                                    |
|                                                                        |                                                                                                    | 暗号化の種類                                                                                                    | AES                                                                                                    |
| -ッーッの認証力法の選択(U):<br>rosoft: スマート カードまたはその他の証明<br>コグオンオスたびに、アの持续日の違いませい | 月書 ✓ 設定(S) ●                                                                                                    | ネットワークの認証・・・                                                                                                    | Microsoft: スマートカード・                                                                                                    |
| 詳細設定(D)                                                                | OK     キャンセル       上     資格情報の保存(C)       除する(D)     (C)       水ンを有効にする(S)     (C)       る(E)     (C)       る(F)     10       (アログの表示を許可する(L))     (C)       とユーザーの認証に別の仮想     (C) | スマートカー       提続のための認証方法:       自分のスマートカードを       ② このンピューターの証明       「単純な証明書の選択を       「証明書を検証してサー/       次のサーバーに接続する       「「加水セ Primary Ru       「Microsoft Root Cet       「Microsoft Root Cet       「Thawte Primary Ru       「Thawte Primary Ru       「Thawte Primary Ru       「Thawte Timestam       UTN - DATACOPS       「WerlSign Class 3P」       「新しいサーバーまたは握       この接続で別のユーザー名 | ドまたはその他の証明書のプロバライ         使う(S)         詳細設定(A)         書を使う(C)         (法会)(#実)(M)         (-の ID を検証する(V)         る (例: srv1, srv2, *¥.srv3¥.com)(0):         (f(R):         ttrificate Authority 2010         ttrificate Authority 2011         oot CA         uping CA         SGC         bject         bjilic Primary Certification Authority - CS            正明書を表示する(E)         i類された証明機関を承認するようユーザーに求めない(P)         (本使う(D)         (K)       キャンセンレ |
|                                                                        |                                                                                                    | 項目                                                                                                    | 值                                                                                                    |
|                                                                        | ОК <b>‡</b> †>±и                                                                                                    |                                                                                                    |                                                                                                    |
|                                                                        |                                                                                                    | - 単純な証明書の選                                                                                                    | <b>沢を使う(推奨)</b> On                                                                                                    |
|                                                                        | 值                                                                                                    | 証明書を検証してサー                                                                                                    | <b>バーのIDを・・・</b> On                                                                                                    |
|                                                                        |                                                                                                    |                                                                                                    |                                                                                                    |

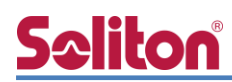

### 4-2 iOS での EAP-TLS 認証

4-2-1 クライアント証明書のインポート

NetAttest EPS から発行したクライアント証明書を iOS デバイスにインポートする方法には 下記などがあります。

- 1) Mac OS を利用して Apple Configurator を使う方法
- 2) クライアント証明書をメールに添付して iOS デバイスに送り、インポートする方法
- 3) SCEP で取得する方法(NetAttest EPS-ap を利用できます)

いずれかの方法で CA 証明書とクライアント証明書をインポートします。本書では割愛します。

# S会目までの 4-2-2 サプリカント設定

AP-500AC で設定した SSID を選択し、サプリカントの設定を行います。 まず、「ユーザ名」には証明書を発行したユーザーのユーザーID を入力します。 次に「モード」より「EAP-TLS」を選択します。その後、「ユーザ名」の下の「ID」より インポートされたクライアント証明書を選択します。

※初回接続時は「信頼されていません」と警告が出るので、「信頼」を選択し、接続します。

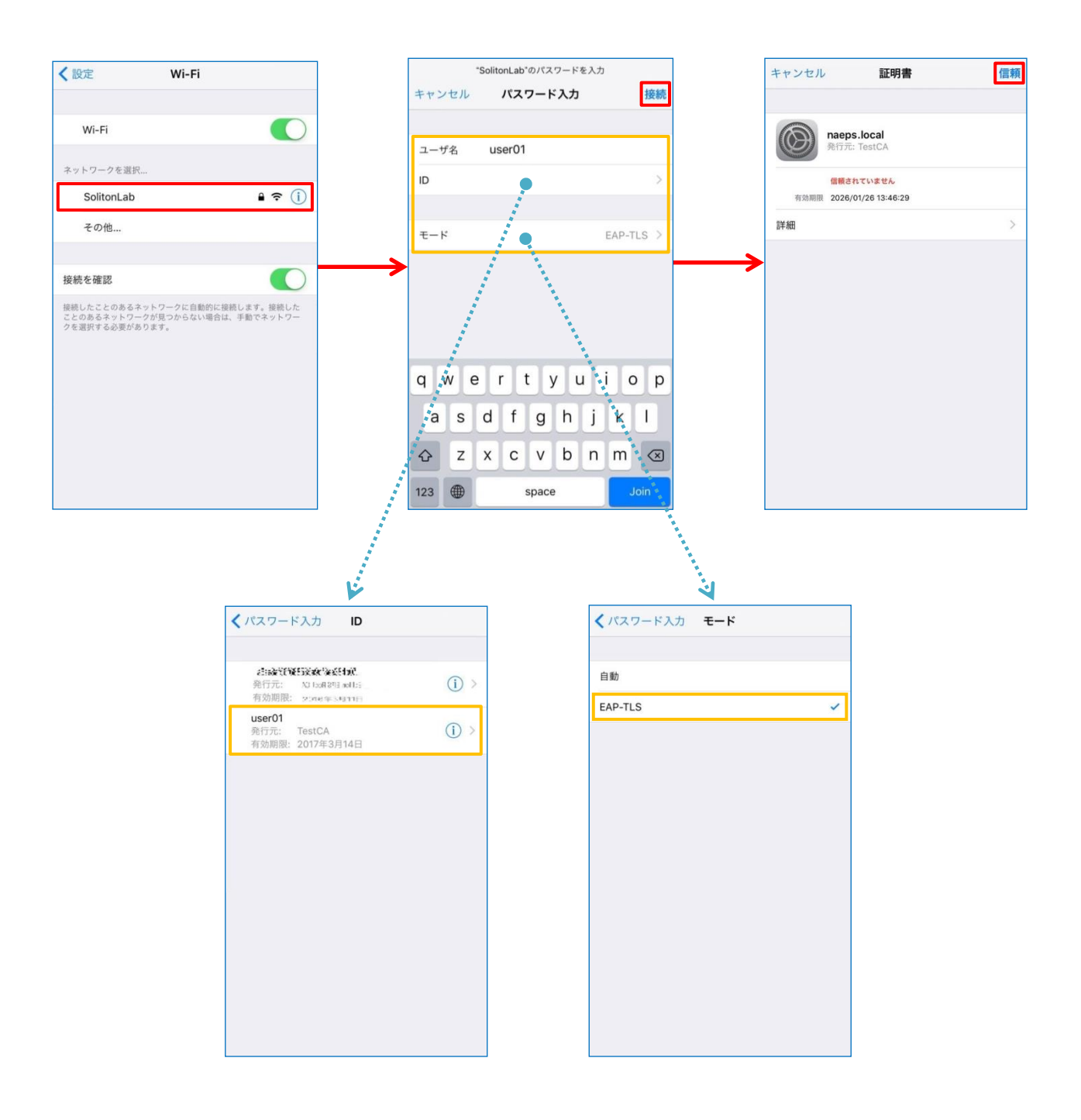

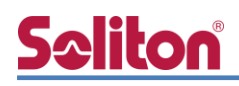

#### 4-3 Android での EAP-TLS 認証

#### 4-3-1 クライアント証明書のインポート

NetAttest EPS から発行したクライアント証明書を Android デバイスにインポートする方法として、下記3つの方法等があります。いずれかの方法で CA 証明書とクライアント証明書をインポートします。手順については本書では割愛します。

- 1) SD カードにクライアント証明書を保存し、インポートする方法※1
- 2) クライアント証明書をメールに添付して Android デバイスに送り、インポートする方法\*2
- 3) SCEP で取得する方法(NetAttest EPS-ap を利用できます)※3

※1 メーカーや OS バージョンにより、インポート方法が異なる場合があります。事前にご検証ください。
 ※2 メーカーや OS バージョン、メーラーにより、インポートできない場合があります。事前にご検証ください。
 ※3 メーカーや OS バージョンにより、Soliton KeyManager が正常に動作しない場合があります。事前にご検証ください。

Android 8.1.0 では証明書インポート時に用途別に証明書ストアが選択できますが、

本書では無線 LAN への接続を行うため「Wi-Fi」を選択しています。

| 証明書の名前を指定する                                   |       |    |
|-----------------------------------------------|-------|----|
| 証明書名:                                         |       |    |
| TestCA                                        |       |    |
| 認証情報の使用:<br>Wi-Fi                             |       | •  |
| パッケージの内容:<br>ユーザーキー1個<br>ユーザー証明書1件<br>CA証明書1件 |       |    |
|                                               | キャンセル | ОК |
|                                               |       |    |

| 証明書の名前を指定する                                   |       |    |
|-----------------------------------------------|-------|----|
| 証明書名:                                         |       |    |
| user01                                        |       |    |
| 認証情報の使用:<br>Wi-Fi                             |       | •  |
| パッケージの内容:<br>ユーザーキー1個<br>ユーザー証明書1件<br>CA証明書1件 |       |    |
|                                               | キャンセル | ОК |

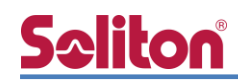

### 4-3-2 サプリカント設定

AP-500AC で設定した SSID を選択し、サプリカントの設定を行います。

「ID」には証明書を発行したユーザーのユーザーID を入力します。 CA 証明書とユーザー証明書はインポートした証明書を選択して下さい。

| ÷    | Wi-Fi      |          | ( |
|------|------------|----------|---|
|      | ON         |          | ۰ |
|      | SolitonLab |          | â |
|      |            |          |   |
|      |            |          |   |
|      |            |          |   |
|      | •          |          |   |
| Soli | tonLab     |          |   |
| EAP  | 式          |          |   |
| TLS  |            | -        |   |
| CA証  | 明書         |          |   |
| Test | CA         | <b>~</b> |   |
| ドメー  |            |          |   |
|      |            |          |   |
| 7-4  |            |          |   |
| user | )1         | -        |   |
| ucon |            |          |   |
| ID   | 01         |          |   |
| user |            |          |   |
| 詳細詞  | 段定         | ~        |   |
|      |            | キャンセル 接続 |   |
|      |            | キャンセル 技統 |   |
|      |            |          |   |

| 項目      | 値      |
|---------|--------|
| EAP 方式  | TLS    |
| CA 証明書  | TestCA |
| ユーザー証明書 | user01 |
| ID      | user01 |

# <u>Seliton</u>

### 4-4 BR-300AN での EAP-TLS 認証

4-4-1 管理画面へアクセス

BR-300AN に NetAttest EPS から発行したクライアント証明書をインポートするには 本体内部の Web 設定ページを使用します。

下記手順で本体内部 Web 設定ページにアクセスしてください。

1. 設定用の管理端末と BR-300AN を付属のネットワークケーブルで直接接続。

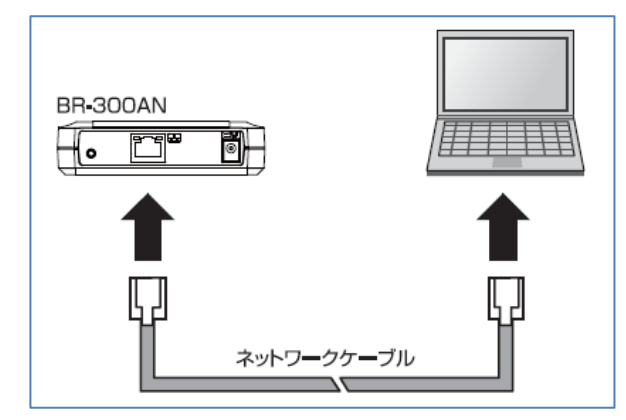

- 2. BR-300AN に付属の AC アダプタを接続し、AC アダプタのプラグをコンセントに差し込む。
- 3. 電源投入後、筐体上部の「POWER」LED が赤色に点灯したらプッシュスイッチを 数秒押し込む。
- 4. 筐体上部の「WLAN」LED と「STATUS」LED が緑色で同時点滅を開始したら

プッシュスイッチを離す。

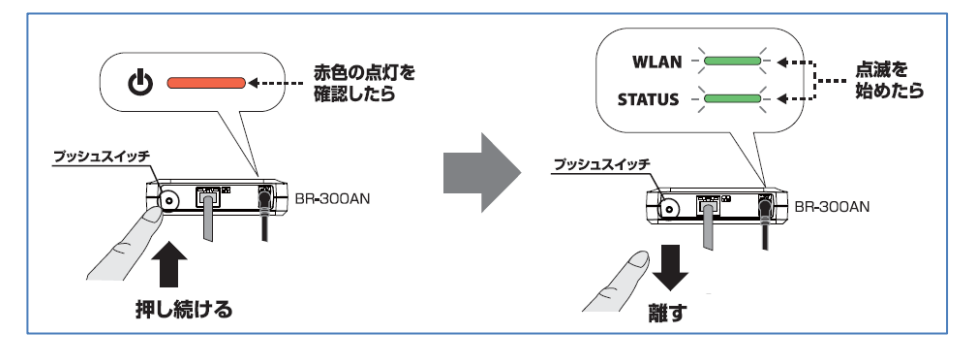

- 5. 管理端末で Web ブラウザ(Internet Explorer など)を起動すると BR-300AN の Web 設定ページが起動する。
  - ◆ 表示されない場合はアドレスバーに「http://silex」と入力してください。

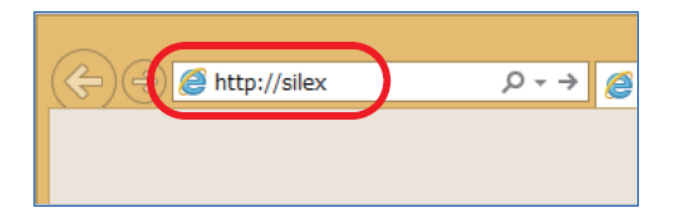

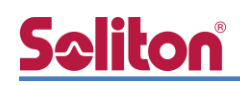

#### 4-4-2 無線 LAN 設定

Web 設定ページが開いたらサプリカントの設定とクライアント証明書のインポートを行います。 必要最低限の項目は下記の通りです。

1. 「詳細設定」タブに移動

|                                                                                                    | ■ 無線LAN 設定                                            |  |  |  |
|----------------------------------------------------------------------------------------------------|-------------------------------------------------------|--|--|--|
| 言語選択<br>Japanese ~                                                                                   | 簡単設定 詳細設定 スマート無線設定                                    |  |  |  |
| <ul> <li>▼ システム設定</li> <li>- 無線LAN設定</li> <li>- 高度な設定</li> <li>- 証明書設定</li> <li>- パスロード設定</li> </ul> | 無線LANのパラメータを手動で設定します。<br>パラメータを入力して「設定更新」をクリックしてください。 |  |  |  |

2. 「無線 LAN 基本設定」内の下記項目

| 項目            | 値                   |
|---------------|---------------------|
| 無線モード         | Infra               |
| 無線規格          | AUTO                |
| SSID          | AP-500AC に設定した SSID |
| SSID フィルタ     | OFF (※ 環境により ON)    |
| ネットワーク認証      | WPA2                |
| IEEE802.1x 認証 | ON                  |

3. 「IEEE802.1x 認証設定」内の下記項目

| 項目               | 値       |
|------------------|---------|
| IEEE802.1x 認証モード | EAP-TLS |

#### 4. 「WPA/WPA2 設定」内の下記項目

| 項目    | 値   |
|-------|-----|
| 暗号化方式 | AES |

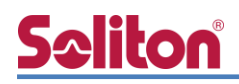

5. 「IEEE802.1x 認証ユーザ設定」内の下記項目

| 項目              | 値      |
|-----------------|--------|
| IEEE802.1x ユーザ名 | user01 |

6. 「IEEE802.1X 接続機器設定」内の下記項目

| 項目       | 値                            |
|----------|------------------------------|
| 接続機器フィルタ | ON                           |
| 接続機器アドレス | ※ BR-300AN を接続する機器の MAC アドレス |

7. 設定実施後、画面右下の「更新」ボタンを押下

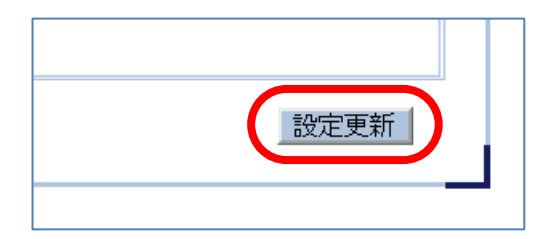

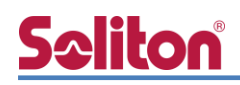

4-4-3 クライアント証明書のインポート

1. 「証明書設定」メニューに移動

|                                                        | ■ 証明書設定                     |
|--------------------------------------------------------|-----------------------------|
| 言語選択<br>Japanese ~                                     | 証明書設定                       |
| ▼ システム設定<br>- 無線LAN設定<br>高度な設定<br>- 証明書設定<br>- パスラード設定 | IEEE802.1X認証で使用する証明書を登録します。 |

- 2. 「クライアント証明書」内の「証明書ファイル」欄を選択後、「参照」ボタンより NetAttest EPS で発行したクライアント証明書ファイルを指定し、「パスワード」を入力
- 3. 「CA 証明書」内の「証明書ファイル」欄を選択後、「参照」ボタンより NetAttest EPS で発行したクライアント証明書ファイルを指定
- 4. 設定実施後、画面右下の「更新」ボタンを押下

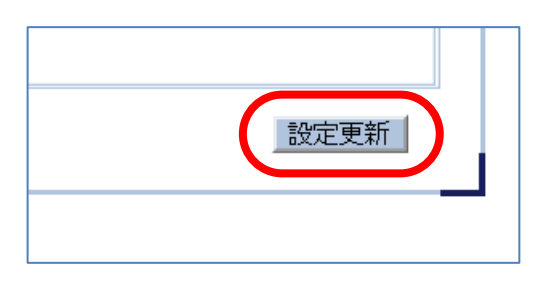

5. 再起動を促すメッセージが表示されるので「再起動」ボタンを押下

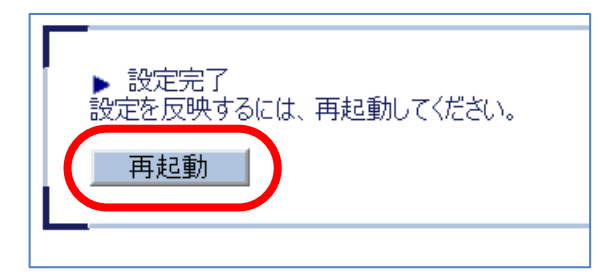

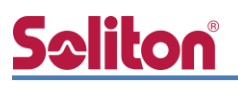

# 5. EAP-PEAP 認証でのクライアント設定

#### 5-1 Windows 10 での EAP-PEAP 認証

#### 5-1-1 Windows 10 のサプリカント設定

[ワイヤレスネットワークのプロパティ]の「セキュリティ」タブから以下の設定を行います。

| SolitonLab ワイヤレス ネットワークのプロパティ ×<br>接続 セキュリティ                                                                                                    |        | 項目      |        | 値                                                                                                    |                                                                                                    |
|----------------------------------------------------------------------------------------------------|--------|---------|--------|----------------------------------------------------------------------------------------------------|----------------------------------------------------------------------------------------------------|
|                                                                                                    |        | セキュリティの | D種類    | WPA2-エンク                                                                                                    | タープライズ                                                                                                    |
| セキュリティの種類(E): WPA2 - エンタープライズ<br>暗号化の種類(N): AES                                                                                                    |        | 暗号化の種類  |        | AES                                                                                                    |                                                                                                    |
|                                                                                                    |        | ネットワークの | D認証・・・ | Microsoft: 🕯                                                                                                    | 呆護された EAP                                                                                                    |
| ?       ?       ?       ?       ?       ?       ?       ?       ?       ?       ?       ?       ?       ?       ?       ?       ?       ?       ?       ?       ?       ?       ?       ?       ?       ?       ?       ?       ?       ?       ?       ?       ?       ?       ?       ?       ?       ?       ?       ?       ?       ?       ?       ?       ?       ?       ?       ?       ?       ?       ?       ?       ?       ?       ?       ?       ?       ?       ?       ?       ?       ?       ?       ?       ?       ?       ?       ?       ?       ?       ?       ?       ?       ?       ?       ?       ?       ?       ?       ?       ?       ?       ?       ?       ?       ?       ?       ?       ?       ?       ?       ?       ?       ?       ?       ?       ?       ?       ?       ?       ?       ?       ?       ?       ?       ?       ?       ?       ?       ?       ?       ?       ?       ?       ?       ? <td?< td=""> <td?< td=""> <td?< td=""></td?<></td?<></td?<> | ****** |         |        | R護された EAP のプロパテ・           パーの ID を検証する(V)           する (例: srv1, srv2, .*¥.srv3           購(R):           iertificate Authority 2011           Root CA           mping CA           > SGC           Object           Public Primary Certification           取得者が指定されなかった場合にこ           スワード (EAP-MSCHAP v2)           る(F)           なのの(N)           水の Tuv がない場合は切断する           こする(I)           のK           EAP MSCHAPv2 の)           の認証方法:           dows のログオン名とパスワード           「シイン) を自動的に使う(A) | イ     ×       i     ×       i< |
|                                                                                                    |        | 項目      |        |                                                                                                    | 値                                                                                                    |
|                                                                                                    |        | 接続のための語 | 忍証方法   |                                                                                                    |                                                                                                    |

- サーバー証明書の検証をする

- Windows のログオン名と・・・

- 信頼されたルート認証機関

| 項目         | 値      |
|------------|--------|
| 認証モードを指定する | ユーザー認証 |

On

Off

TestCA

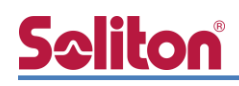

#### 5-2 iOS での EAP-PEAP 認証

#### 5-2-1 iOS のサプリカント設定

AP-500AC で設定した SSID を選択し、サプリカントの設定を行います。「ユーザ名」、 「パスワード」には"2-4 ユーザー登録"で設定したユーザーID、パスワードを入力してください。 ※初回接続時は「証明書が信頼されていません」と警告が出るので、「信頼」を選択し、接続します。

| <b>★</b> 設定 Wi-Fi                                                                  | キャンセー    | "SolitonLab"のパスワードを入力 | 接續     | キャンセル 証明書                                    | 信頼 |
|------------------------------------------------------------------------------------|----------|-----------------------|--------|----------------------------------------------|----|
| Wi-Fi                                                                              | ユーザ名     | user01                |        | naeps.local<br>発行元: TestCA                   |    |
| ネットワークを選択<br>SolitonLab                                                            | パスワート    | •••••                 |        | <b>信頼されていません</b><br>有効期限 2026/01/26 13:46:29 |    |
| その他                                                                                | モード      |                       | 自動 >   | 詳細                                           | >  |
| 接続を確認                                                                              | <b>→</b> |                       |        | <b>→</b>                                     |    |
| 接続したことのあるネットワークに自動的に接続します。接続した<br>ことのあるネットワークが見つからない場合は、手動でネットワー<br>クを選択する必要があります。 |          |                       |        |                                              |    |
|                                                                                    | a w      | ertvui                |        |                                              |    |
|                                                                                    | as       | dfqhj                 | k I    |                                              |    |
|                                                                                    | ☆ z      | xcvbn                 | m 🗵    |                                              |    |
|                                                                                    | .?123    | space                 | return |                                              |    |

| 項目    | 値        |
|-------|----------|
| ユーザ名  | user01   |
| パスワード | password |
| モード   | 自動       |

# **So**liton

#### 5-3 Android での EAP-PEAP 認証

#### 5-3-1 Android のサプリカント設定

AP-500AC で設定した SSID を選択し、サプリカントの設定を行います。「ID」「パスワード」には" 2-4 ユーザー登録"で設定したユーザーID、パスワードを入力してください。「CA 証明書」にインポ ートした CA 証明書を選択してください。

| ← Wi-Fi      |
|--------------|
| ON           |
| SolitonLab   |
|              |
|              |
| SolitonLab   |
| EAP方式        |
| PEAP *       |
| フェーズ2認証      |
| MSCHAPV2 *   |
| CA証明書        |
| TestCA 👻     |
| ドメイン         |
|              |
| ID           |
| user01       |
| 匿名ID         |
|              |
| パスワード        |
|              |
|              |
| □ パスワードを表示する |
| 詳細設定         |
| キャンセル 接続     |

| 項目        | 値        |
|-----------|----------|
| EAP 方式    | PEAP     |
| フェーズ 2 認証 | MSCHAPV2 |
| CA 証明書    | TestCA   |
| ID        | user01   |
| パスワード     | password |

# **So**liton

### 5-4 BR-300AN での EAP-PEAP 認証

#### 5-4-1 BR-300AN のサプリカント設定

BR-300AN のサプリカントの設定は本体内部の Web 設定ページより行います。 Web 設定ページへのアクセスは「4-4-1 管理画面へアクセス」をご参照ください。 Web 設定ページが開いたら必要な個所の設定を行います。必要最低限の項目は下記の通りです。

1. 「詳細設定」タブに移動

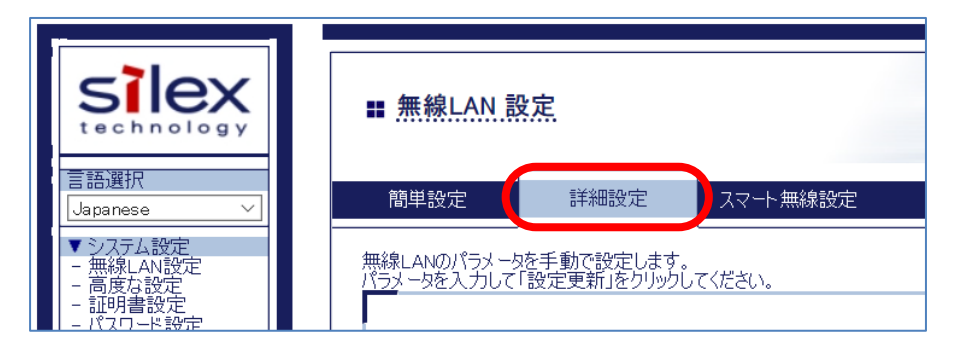

2. 「無線 LAN 基本設定」内の下記項目

| 項目            | 値                   |
|---------------|---------------------|
| 無線モード         | Infra               |
| 無線規格          | AUTO                |
| SSID          | AP-500AC に設定した SSID |
| SSID フィルタ     | OFF(※ 環境により ON)     |
| ネットワーク認証      | WPA2                |
| IEEE802.1x 認証 | ON                  |

3. 「IEEE802.1x 認証設定」内の下記項目

| 項目               | 値    |
|------------------|------|
| IEEE802.1x 認証モード | PEAP |

#### 4. 「WPA/WPA2 設定」内の下記項目

| 項目    | 値   |
|-------|-----|
| 暗号化方式 | AES |

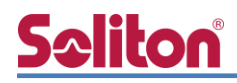

5. 「内部認証方式設定」内の下記項目

| 項目     | 値        |
|--------|----------|
| 内部認証方式 | MSCHAPv2 |

6. 「サーバ証明書検証設定」内の下記項目

| 項目        | 値   |
|-----------|-----|
| サーバ証明書の検証 | OFF |

7. 「IEEE802.1x 認証ユーザ設定」内の下記項目

| 項目              | 値      |
|-----------------|--------|
| IEEE802.1x ユーザ名 | user01 |
| パスワード           | secret |

8. 「IEEE802.1X 接続機器設定」内の下記項目

| 項目       | 値                            |
|----------|------------------------------|
| 接続機器フィルタ | ON                           |
| 接続機器アドレス | ※ BR-300AN を接続する機器の MAC アドレス |

9. 設定実施後、画面右下の「更新」ボタンを押下

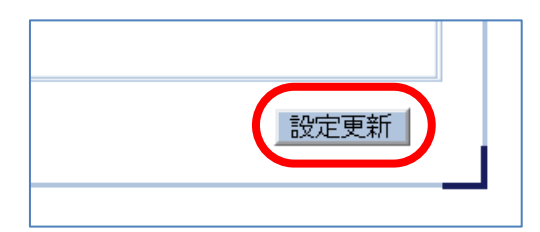

10. 再起動を促すメッセージが表示されるので「再起動」ボタンを押下

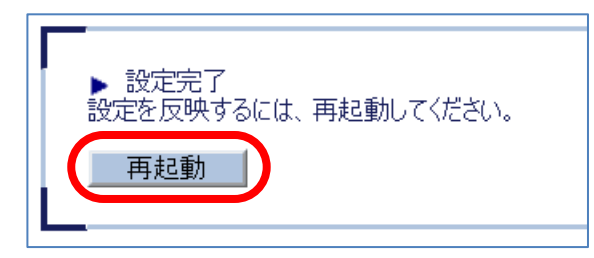

# 6. 動作確認結果

### 6-1 EAP-TLS 認証

#### EAP-TLS 認証が成功した場合のログ表示例

| 製品名           | ログ表示例                                                                          |
|---------------|--------------------------------------------------------------------------------|
| NetAttest EPS | Login OK: [user01] (from client RadiusClient01 port 0 cli 40-A3-CC-32-10-A4)   |
| AP-500AC      | ath0: STA 40:a3:cc:32:10:a4 IEEE 802.1X: authenticated - EAP type: 13 ((null)) |

## 6-2 EAP-PEAP 認証

EAP-PEAP 認証が成功した場合のログ表示例

| 製品名           | ログ表示例                                                                                                    |
|---------------|----------------------------------------------------------------------------------------------------|
| NetAttest EPS | Login OK: [user01] (from client RadiusClient01 port 0 cli 40-A3-CC-32-10-A4 via proxy to virtual server)<br>Login OK: [user01] (from client RadiusClient01 port 0 cli 40-A3-CC-32-10-A4) |
| AP-500AC      | ath0: STA 40:a3:cc:32:10:a4 IEEE 802.1X: authenticated - EAP type: 13 ((null))                                                                                                    |

## 6-3 端末接続状況

AP-500AC 管理画面の[ステータス表示]-[無線 LAN]にて確認できます。

| ■ アクセスポイント         |                                         |               |
|--------------------|-----------------------------------------|---------------|
| 無線ステーション ステータス     |                                         |               |
|                    |                                         | 🌶 更新 📭 ヘルプ    |
| MACアドレス            | 電波強度(dBm)                               | IPアドレス        |
| 40:a3:cc:32:10:a4  | ••••••••••••••••••••••••••••••••••••••• | 192.168.1.100 |
| ▶ 2.4GHz - 無線LAN 2 |                                         |               |
| MACアドレス            | 電波強度(dBm)                               | IPアドレス        |
|                    |                                         |               |

# <u>Seliton</u>

#### 改訂履歴

| 日付         | 版   | 改訂内容 |
|------------|-----|------|
| 2019/11/06 | 1.0 | 初版作成 |
|            |     |      |
|            |     |      |
|            |     |      |
|            |     |      |
|            |     |      |
|            |     |      |
|            |     |      |
|            |     |      |
|            |     |      |
|            |     |      |
|            |     |      |
|            |     |      |
|            |     |      |
|            |     |      |
|            |     |      |
|            |     |      |
|            |     |      |
|            |     |      |